## **Access Your**

## WILEY

## **Wiley Digital Textbooks**

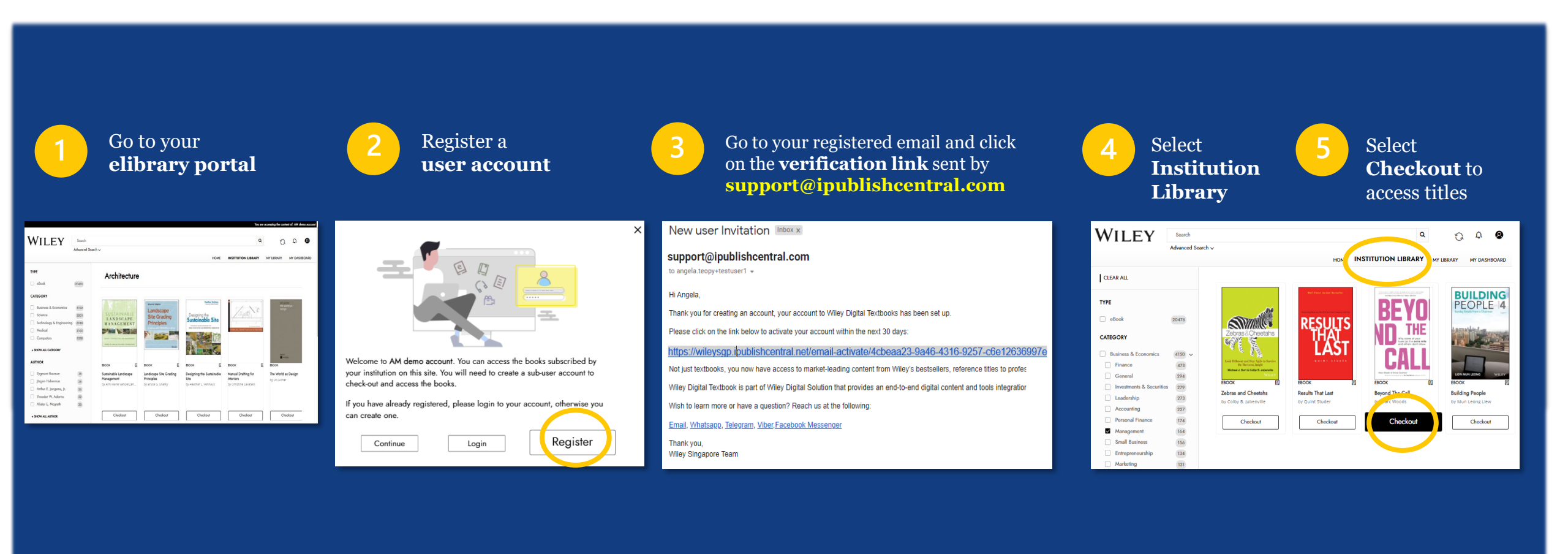